## BAB V

## IMPLEMENTASI DAN PENGUJIAN SISTEM

#### 5.1 HASIL IMPLEMENTASI

Pada bab ini dibahas tentang implementasi, yaitu proses menerapkan rancangan (*design*) menjadi program website yang dapat digunakan oleh admin. Hasil implementasi tersebut saat ini dijalankan mulai dari masukan, keluaran dan pengujian.

#### 5.1.1 Implementasi Rancangan Website

1. Halaman Login

Pada halaman ini, ditampilkan login website Aplikasi Penjual Optik Arsy ketika membuka website. Pada halaman ini terdapat text input untuk username dan password untuk masuk ke sistem. Implementasi dari halaman login yang terlihat pada gambar 5.1. Gambar tersebut merupakan hasil implementasi dari rancangan pada gambar 4.26

|                               | Aplikasi Penjualan<br>Optik Arsy |
|-------------------------------|----------------------------------|
|                               | Username                         |
|                               | Password                         |
|                               | Login                            |
|                               |                                  |
|                               |                                  |
| Copyright © Optik Arsy - 2024 |                                  |

Gambar 5.1 Halaman Login

2. Halaman Data Pesanan

Halaman ini, menampilkan data pesanan yang digunakan untuk mengelolah data pesanan seperti menambahkan pesanan pada form tambah pesanan dan dapat melakukan crud pada data stock barang yang telah ditambahkan seperti mengubah atau mengedit pada halaman detail pesanan , melihat data dan menghapus data. seperti pada gambar 5.2

| Optik Arsy        | =                                                   |                     |                |        |        |
|-------------------|-----------------------------------------------------|---------------------|----------------|--------|--------|
|                   | Data Pesanan<br>Selamat datang di website penjualar | n Optik Arsy        |                |        |        |
|                   | Jumlah Pesanan : 2                                  |                     |                |        |        |
|                   | Tambah Pesanan                                      |                     |                |        |        |
|                   | Data Pesanan                                        |                     |                |        | -      |
|                   | 10 • entries per page                               | Tanggal             | Nama Pelanggan | Aksi   | Search |
|                   | 20220020 2                                          | :024-07-17 11:36:08 | Budi - bpjs    | Detail | Delete |
|                   | 20220021 2<br>Showing 1 to 2 of 2 entries           | 024-07-17 14:45:53  | Andi - umum    | Detail | Delete |
| ged in as:<br>nin |                                                     |                     |                |        |        |

Gambar 5.2 Halaman Data Pesanan

#### 3. Halaman Detail Pesanan

Halaman ini, menampilkan data detail pesanan yang digunakan untuk mengelolah data detail pesanan seperti menambahkan pesanan pada form tambah pesanan dan dapat melakukan crud pada data stock barang yang telah ditambahkan seperti mengubah atau mengedit dan melihat data. seperti pada gambar 5.3.

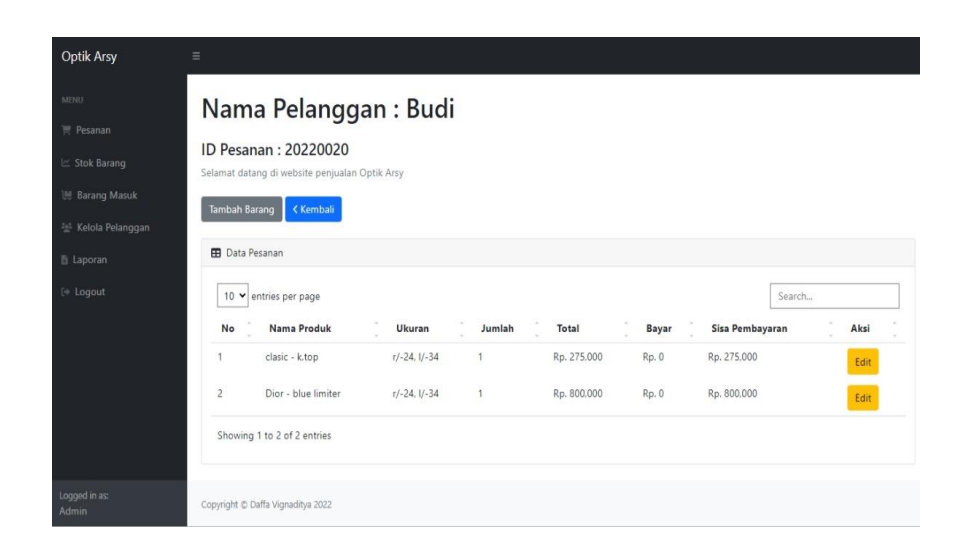

Gambar 5.3 Halaman Detail Pesanan

4. Halaman Stock Barang

Halaman ini, menampilkan data stock barang yang digunakan untuk mengelolah data stock barang seperti menambahkan stock barang pada form tambah barang dan dapat melakukan crud pada data stock barang yang telah ditambahkan seperti mengubah atau mengedit ,melihat data menghapus data dan mencetak data stock barang. seperti pada gambar 5.4

| otik Arsy           | =                                       |              |       |             |             |  |
|---------------------|-----------------------------------------|--------------|-------|-------------|-------------|--|
|                     | Data Barang                             |              |       |             |             |  |
|                     | Selamat datang di website penjualan Opt | ik Arsy      |       |             |             |  |
|                     | Jumlah Barang : 2                       |              |       |             |             |  |
|                     |                                         |              |       |             |             |  |
|                     | Tambah Barang Print                     |              |       |             |             |  |
|                     |                                         |              |       |             |             |  |
|                     | 🖽 Data Barang                           |              |       |             |             |  |
|                     | 10 🕶 entries per page                   |              |       |             | Search      |  |
|                     | No Nama Produk                          | Deskripsi    | Stock | Harga       | Aksi        |  |
|                     | 1 clasic                                | k.top        | 62    | Rp. 275.000 | Edit Delete |  |
|                     | 2 Dior                                  | blue limiter | 97    | Rp. 800,000 | Edit Delete |  |
|                     | Showing 1 to 2 of 2 entries             |              |       |             |             |  |
| yged in as:<br>Imin |                                         |              |       |             |             |  |
|                     | Copyright © Optik Arsy - 2024           |              |       |             |             |  |

Gambar 5.4 Halaman Stock Barang

5. Halaman Barang Masuk

Halaman ini, menampilkan data barang masuk yang digunakan untuk mengelolah data barang masuk seperti menambahkan barang masuk pada form tambah barang dan dapat melakukan crud pada data stock barang yang telah ditambahkan seperti mengubah atau mengedit, melihat data dan menghapus data. seperti pada gambar. Seperti pada tampilan 5.5

| Optik Arsy                                                                               | Ξ                                                                                                    |                     |                   |
|------------------------------------------------------------------------------------------|----------------------------------------------------------------------------------------------------|---------------------|-------------------|
| MEREE<br>〒 Pesanan<br>ビ Stok Barang<br>谜 Barang Masuk<br>述 Kelola Pelanggan<br>산 Laporan | Data Barang<br>Selamat datang di website penjualan Optik<br>Tambah Barang<br>Data Barang<br>10 • entries per page | Arsy                | Search_           |
| (+ Logout                                                                                | No Nama Produk                                                                                                    | Jumlah Tanggal      | Aksi              |
|                                                                                          | 1 clasic k.top                                                                                                    | 100 2024-07-14 22:2 | Edit Delete       |
|                                                                                          | 2 Dior blue limiter                                                                                               | 10 2024-07-14 22:2  | 28:56 Edit Delete |
|                                                                                          | Showing 1 to 2 of 2 entries                                                                                       |                     |                   |
| Logged in as:<br>Admin                                                                   | Copyright © Optik Arsy - 2024                                                                                     |                     |                   |

#### Gambar 5.5 Halaman Barang Masuk

6. Halaman Kelola Pelanggan

Halaman ini, menampilkan data kkelola pelanggan yang digunakan untuk mengelolah data elanggan seperti menambahkan pelanggan baru pada form tambah pelanggan dan dapat melakukan crud pada data stock barang yang telah ditambahkan seperti mengubah atau mengedit, melihat data, menghapus data dan mencetak data. seperti pada gambar. Seperti pada gambar 5.6

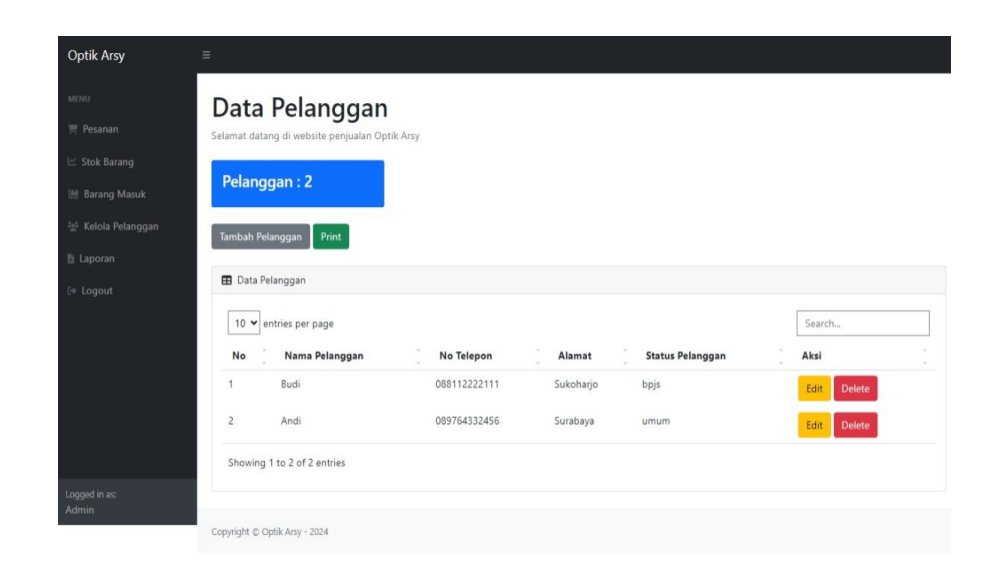

Gambar 5.6 Halaman Kelola Pelanggan

7. Halaman Laporan

Halaman ini, menampilkan data laporan yang digunakan untuk mengelolah laporan seperti melihat tabel penjualan dan melakukan cetak laporan secara keseluruhan atau laporan cetak khusus pelanggan bpjs. seperti pada gambar 5.7

| Laporal<br>Selamat datang di | n Penjuala<br>website penjualan Optik | an<br><sub>Arsy</sub> |                     |               |        |             |        |                 |
|------------------------------|---------------------------------------|-----------------------|---------------------|---------------|--------|-------------|--------|-----------------|
| Print Print Bp               | js Print Filter                       |                       |                     |               |        |             |        |                 |
|                              |                                       |                       |                     |               |        |             |        |                 |
| 🖽 Data Pesanar               | 1                                     |                       |                     |               |        |             |        |                 |
| 10 🛩 entries                 | per page                              |                       |                     |               |        |             | Search | l               |
| ID Pesanan                   | Tanggal                               | Nama Pelanggan        | Nama Produk         | Ukuran        | Jumlah | Total       | Bayar  | Sisa Pembayaran |
| 20220020                     | 2024-07-17 11:36:08                   | Budi - bpjs           | clasic - k.top      | r/-24, I/-34  | 1      | Rp. 275,000 | Rp. 0  | Rp. 275,000     |
| 20220020                     | 2024-07-17 11:36:08                   | Budi - bpjs           | Dior - blue limiter | r/-24, I/-34  | 1      | Rp. 800,000 | Rp. 0  | Rp. 800,000     |
| 20220021                     | 2024-07-17 14:45:53                   | Andi - umum           | clasic - k.top      | r/-24, I/-34  | 1      | Rp. 275,000 | Rp. 0  | Rp. 275.000     |
| 20220022                     | 2024-07-25 12:58:56                   | fika - umum           | clasic - k.top      | r/2,75-1/2,75 | 1      | Rp. 275,000 | Rp. 0  | Rp. 275,000     |
|                              |                                       |                       |                     |               |        |             |        |                 |

Gambar 5.7 Halaman Laporan

### 5.2 PENGUJIAN SISTEM

Sebelum sebuah website siap diterapkan website harus diadakan pengujian terhadap website tersebut. Hal ini dilakukan untuk meminimalkan kesalahan dari website yang akan diterapkan, sehingga website ini dapat membantu.

#### 5.2.1 Pengujian Pada Perangkat Keras

Untuk mendukung kelancaran website yang dirancang maka website ini memerlukan perangkat keras. Perangkat keras yang digunakan mendukung bootstrapserta javascript.

### 5.2.2 Pengujian Pada Perangkat Lunak

Selain membutuhkan perangkat keras, website ini juga memerlukan perangkat lunak. Adapun perangkat lunak yang digunakan browser yang mendukung html serta javascript. Adapun pengujian dari perancangan website Aplikasi Penjualan Optik Arsy berbasis website yaitu :

| Modul   | Prosedur    | Masukan      | Keluaran         | Hasil    | Kesimpulan   |
|---------|-------------|--------------|------------------|----------|--------------|
| yang    | Pengujian   |              |                  | didapat  |              |
| Diuji   |             |              |                  |          |              |
| Login   | Masukan     | Username     | Berhasil login   | Masuk    | Sesuai       |
|         | username    | password     | masuk ke dalam   | kedalam  | dengan       |
|         |             | 1            | •                | sistem   | hasil yang   |
|         | dan         | dan          | sistem           | dan      | di harapkan  |
|         | password    | benar klik   |                  | Tampil   |              |
|         | kliktombol  | tombol       |                  | menu     |              |
|         | 1 :         | 1            |                  | data     |              |
|         | login       | login        |                  | pesanan  |              |
| Tombob  | Dada        | Monghlik     | Monompilleon     | berhasil | Saguai       |
| Tamban  | Pada        | Mengklik     | менатрикан       | Dernasn  | Sesual       |
| data    | halaman     | tombol data  | verifikasi untuk |          | dengan hasil |
| pesanan | data        | pesanan dan  | simpan data      |          | yang di      |
|         | pesanan     | mengisi form | pesanan dengan   |          | harapkan     |
|         | admin       | tambah data  | klik submit      |          |              |
|         | mengklik    | pesanan      |                  |          |              |
|         | tombol      |              |                  |          |              |
|         | tambah data |              |                  |          |              |
|         | pesanan     |              |                  |          |              |
|         |             |              |                  |          |              |

TABEL 5.1 PENGUJIAN WEBSITE

| tambah  | Pada      | Masuk        | menampilkan data  | berhasil | Sesuai       |
|---------|-----------|--------------|-------------------|----------|--------------|
| detail  | halaman   | kedalam      | pesanan baru pada |          | dengan hasil |
| actuir  | detail    | halaman      | halaman detail    |          | yang         |
| pesanan | pesana    | detail       | pesanan           |          | diharpkan    |
|         | admin     | pesanan      |                   |          |              |
|         | mengkli   | admin        |                   |          |              |
|         | menu      | mengklik     |                   |          |              |
|         | tambah    | menu tambah  |                   |          |              |
|         | pesanan   | pesanan      |                   |          |              |
|         | untuk     | admin        |                   |          |              |
|         | menambah  | mengisi form |                   |          |              |
|         | pesanan   | tambah       |                   |          |              |
|         | baru      | pesana pada  |                   |          |              |
|         |           | halaman      |                   |          |              |
|         |           | detail       |                   |          |              |
|         |           | pesanan dan  |                   |          |              |
|         |           | mengklik     |                   |          |              |
|         |           | submit       |                   |          |              |
| Edit    | Pada      | Pada         | menampilkan data  | berhasil | Sesuai       |
| detail  | halaman   | halaman      | pesanan yan telah |          | dengan hasil |
|         | detail    | detail       | di ubah pada      |          | yang di      |
| pesanan | pesanan   | pesanan      | halaman detail    |          | harapkan     |
|         | admin     | mengklik     | pesanan           |          |              |
|         | mengklik  | menu edit    |                   |          |              |
|         | menu edit | dan mengisi  |                   |          |              |
|         | untuk     | form ubah    |                   |          |              |
|         | mengubah  | data pesanan |                   |          |              |
|         | data      | dan          |                   |          |              |
|         | pesanan   | mengklik     |                   |          |              |
|         |           | submit       |                   |          |              |

| Hapus   | Pada        | Admin        | menampilkan hasil | berhasil | Sesuai       |
|---------|-------------|--------------|-------------------|----------|--------------|
| data    | halaman     | menklik      | dari data pesanan |          | dengan hasil |
|         | data        | menu hapus   | terbaru           |          | yang di      |
| pesanan | pesanan     | pada data    |                   |          | harapkan     |
|         | admin       | pesanan yang |                   |          |              |
|         | mengklik    | akan di      |                   |          |              |
|         | menu hapus  | hapus dan    |                   |          |              |
|         | untuk       | menampikan   |                   |          |              |
|         | menghapus   | pesan        |                   |          |              |
|         | data        | verifikasi   |                   |          |              |
|         | pesanan     | dan admin    |                   |          |              |
|         |             | mengklik     |                   |          |              |
|         |             | menu hapus   |                   |          |              |
| Tambah  | Pada        | Admin        | Menampilkan       | berhasil | Sesuai       |
| stock   | halaman     | mengklik     | hasil dari tambah |          | dengan yang  |
|         | stock       | menu tambah  | barang baru ada   |          | di harapkan  |
| barang  | barang      | barang pada  | halaman stock     |          |              |
|         | admin       | halaman      | barang            |          |              |
|         | mengklik    | stock barang |                   |          |              |
|         | menu        | dan mengisi  |                   |          |              |
|         | tambah      | form tambah  |                   |          |              |
|         | stock untuk | barang serta |                   |          |              |
|         | menambah    | mengklik     |                   |          |              |
|         | stock       | menu submit  |                   |          |              |
|         | barang      |              |                   |          |              |

| Cetak  | Pada       | Admin        | menampilkan hasil | berhasil | Sesuai       |
|--------|------------|--------------|-------------------|----------|--------------|
| stock  | halaman    | mengklik     | cetak dari data   |          | dengan hasil |
| btook  | stock      | menu print   | stock barang      |          | yang di      |
| barang | barang     | pada         |                   |          | harapkan     |
|        | admin      | halaman      |                   |          |              |
|        | mengklik   | stock barang |                   |          |              |
|        | menu print |              |                   |          |              |
|        | untuk      |              |                   |          |              |
|        | mencetak   |              |                   |          |              |
|        | stock      |              |                   |          |              |
|        | barang     |              |                   |          |              |
| Edit   | Pada       | Admin        | Menampilkan       | berhasil | Sesuai       |
| stock  | halaman    | mengklik     | halaman stock     |          | dengan hasil |
|        | stock      | menu edit    | barang yang sudah |          | yang di      |
| barang | barang     | pada stock   | di edit           |          | harapkan     |
|        | admin      | barang yang  |                   |          |              |
|        | mengklik   | diinginkan   |                   |          |              |
|        | menu edit  | dan mengisi  |                   |          |              |
|        | untuk      | form ubah    |                   |          |              |
|        | mengubah   | data stock   |                   |          |              |
|        | data stock | barang dan   |                   |          |              |
|        | barang     | megklik      |                   |          |              |
|        |            | submit       |                   |          |              |

| Hapus  | Pada        | Admin        | Menampilkandata   | berhasil | Sesuai       |
|--------|-------------|--------------|-------------------|----------|--------------|
| stock  | halaman     | mengklik     | stock barang      |          | dengan hasil |
| Stock  | stock       | menu hapus   |                   |          | yang di      |
| barang | barang      | stock barang |                   |          | harapkan     |
|        | admin       | yang         |                   |          |              |
|        | mengklik    | diinginkan   |                   |          |              |
|        | emnu hapus  | dan          |                   |          |              |
|        | untuk       | mengklik     |                   |          |              |
|        | menghapus   | hapus pada   |                   |          |              |
|        | data stock  | verifikasi   |                   |          |              |
|        | barang yang |              |                   |          |              |
|        | diinginkan  |              |                   |          |              |
| Tambah | Pada        | Admin        | Menampilkan       | berhasil | Sesuai       |
| barang | halaman     | mengklik     | hasil dari tambah |          | dengan hasil |
|        | barang      | menu tambah  | barang di halaman |          | yang di      |
| masuk  | masuk       | barang dan   | barang masuk      |          | harapkan     |
|        | admin       | mengisi form |                   |          |              |
|        | mengklik    | ambah        |                   |          |              |
|        | menu        | barang dan   |                   |          |              |
|        | tambah      | mengklik     |                   |          |              |
|        | barang      | menu submit  |                   |          |              |

| Edit   | Pada        | Admin       | Menampilkan      | berhasil | Sesuai       |
|--------|-------------|-------------|------------------|----------|--------------|
| barang | halaman     | mengklik    | hasil dari edit  |          | dengan hasil |
|        | barang      | menu edit   | barang masuk ada |          | yang di      |
| masuk  | masuk       | dan megisi  | halaman barang   |          | harapkan     |
|        | admin       | form ubah   | masuk            |          |              |
|        | menklik     | data barang |                  |          |              |
|        | menu edit   | masuk yang  |                  |          |              |
|        | untuk       | di inginkan |                  |          |              |
|        | mengubah    | dan         |                  |          |              |
|        | data barang | mengklik    |                  |          |              |
|        | masuk       | menu submit |                  |          |              |
| Hapus  | Pada        | Admin       | Menampilkan      | berhasil | Sesuai       |
| barang | halaman     | mengklik    | hasil dari data  |          | dengan hasil |
|        | barang      | menu hapus  | barang masuk     |          | yang di      |
| masuk  | masuk       | pada data   | yang sudah di    |          | harapkan     |
|        | admin       | barang      | hapus            |          |              |
|        | mengklik    | masuk yang  |                  |          |              |
|        | menu hapus  | diinginkan  |                  |          |              |
|        | untuk       | dan         |                  |          |              |
|        | menghapus   | menampikan  |                  |          |              |
|        | data barang | menu        |                  |          |              |
|        | masuk       | verifikasi  |                  |          |              |
|        |             | dan admin   |                  |          |              |
|        |             | mengklik    |                  |          |              |
|        |             | menu hapus  |                  |          |              |

| Tambah    | Pada halaman | Admin menklik    | Menampilkan | berhasil     | Sesuai     |
|-----------|--------------|------------------|-------------|--------------|------------|
| pelanggan | kelola       | menu tambah      | halaman     |              | dengan     |
| 1         | pelangggan   | pelanggan dan    | kelolah     |              | hasil yang |
|           | admin        | mengisi form     | pelanggan   |              | di         |
|           | menklik menu | tambah pelanggan | dengan      |              | harapkan   |
|           | tambah       | dan mengklik     | penambahan  |              |            |
|           | pelanggan    | menu submit      | pelanggan   |              |            |
|           | untuk        |                  | abru        |              |            |
|           | menambah     |                  |             |              |            |
|           | pelanggan    |                  |             |              |            |
|           | baru         |                  |             |              |            |
| Cetak     | Pada halaman | Admin mengklik   | Menampilkan | berhasil     | Sesuia     |
| data      | kelola data  | print pada       | hasil ddari |              | dengan     |
|           | pelanggan    | halaman kelola   | cetak data  |              | hasil yang |
| pelanggan | admin        | pelanggan        | pelanggan   |              | di         |
|           | melakukan    |                  |             |              | harpkan    |
|           | cetak datta  |                  |             |              |            |
|           | pelanggan    |                  |             |              |            |
|           |              |                  |             |              |            |
|           |              | A 1 · 11·1       | N           | h a nh a ail | <u> </u>   |
| Edit data | Pada halaman | Admin mengklik   | Menampilkan | bernasii     | Sesuai     |
| pelanggan | kelola       | enu edit dan     | hasil dari  |              | denngan    |
|           | pelanggan    | mengisi form     | ubah data   |              | hasil yang |
|           | admin        | ubah data        | pelanggan   |              | di         |
|           | melakukan    | pelanggan dan    |             |              | harapkan   |
|           | ubah data    | mengklik menu    |             |              |            |
|           | pelanggan    | submit           |             |              |            |
|           | sesuai yang  |                  |             |              |            |
|           | diinginkan   |                  |             |              |            |

| Hapus     | Pada halaman  | Admin mengklik   | Menampilkan                                      | berhasil | Sesuai     |
|-----------|---------------|------------------|--------------------------------------------------|----------|------------|
| data      | kelola        | menu hapus dan   | hasil dari                                       |          | dengan     |
|           | pelanggan     | mengklik menu    | hapus data                                       |          | hasil yang |
| pelanggan | admin         | hapus pada pesan | pelanggan                                        |          | di         |
|           | melakukan     | verifikasi       | yang                                             |          | harapakan  |
|           | hapus data    |                  | diinginkan                                       |          |            |
|           | pelanggan     |                  |                                                  |          |            |
|           | sesuai yang   |                  |                                                  |          |            |
|           | diinginkan    |                  |                                                  |          |            |
| Cetak     | Pada halaman  | -Admin mengklik  | -                                                | berhasil | Sesuai     |
| data      | lapran        | menu print       | Menampilkan                                      |          | dengan     |
|           | penjualan     |                  | semua laporan                                    |          | hasil yang |
| laporan   | admin dapat   |                  | pejualan                                         |          | di         |
|           | melakukan     | -Admin mengklik  | secara                                           |          | harapkan   |
|           | cetak laporan | menu print bpjs  | keseluruhan                                      |          |            |
|           | sesuai yang   |                  | - menampikan                                     |          |            |
|           |               |                  |                                                  |          |            |
|           | diinginkan    |                  | laporan                                          |          |            |
|           | diinginkan    |                  | laporan<br>penjualan                             |          |            |
|           | diinginkan    |                  | laporan<br>penjualan<br>dengan                   |          |            |
|           | diinginkan    |                  | laporan<br>penjualan<br>dengan<br>fasilitas bpjs |          |            |

# 5.3 KESIMPULAN HASIL PENGUJIAN

Berdasarkan hasil pengujian website, maka dapat diambil kesimpulan bahwaproses input dari data pembayaran serta perintah pada setiap halaman dapat dilakukan dengan sukses dan secara fungsional website dapat menghasilkan *output* yang diharapkan.

# 5.3.1 Kelebihan Aplikasi

Adapun kelebihan dari aplikasi Penjualan Optik Arsy

berbasis website ini yaitu :

- Sistem mempermudah karyawan dalam menginput data penjulan
- Sistem pengelolahan penjualan Optik Arsy sudah di simpan pada sebuah database dengan data yang saling terintegrasi satu sama lain sehingga resiko data hilang

rendah

 Sistem mampu mencetak laporan penjualan secara menyeluruh atau laporan dengan fasilitas bpjs

### 5.3.2 Analisis Yang Dicapai Oleh Sistem

Adapun analisis hasil yang dicapai oleh Aplikasi Penjualan

Optik Arsy berbasis website adalah sebagai berikut :

- 1. Website dapat menampilkan data penjualan Optik Arsy secara realtime.
- Mempermudah karyawan Optik Arsy dalam pengelolahan data penjualan.